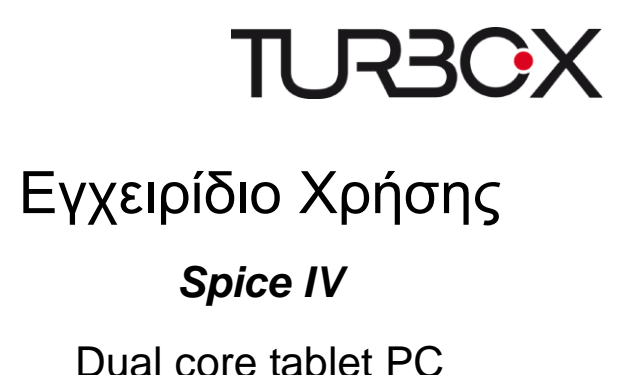

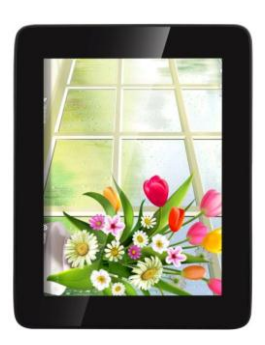

Παρακαλούμε διαβάστε προσεκτικά πριν τη χρήση

# Περιεχόμενα

- 1 Προειδοποιήσεις ασφάλειας
- 2 Σωστή χρήση
- 3 Γενική όψη
  - 3.1 Πλήκτρα
  - 3.2 Ενεργοποίηση/ Απενεργοποίηση της συσκευής
  - 3.3 Φόρτιση της μπαταρίας
  - 3.4 Πλοήγηση
  - 3.5 Οθόνη Home

# 4 Περιγραφή λειτουργιών

- 4.1 Μουσική
- 4.2 Βίντεο
- 4.3 Φωτογραφίες
- 4.4 Browser
- 4.5 Κάμερα
- 4.6 Αριθμομηχανή
- 4.7 Ημερολόγιο
- 4.8 Poλói
- 4.9 Λήψεις
- 4.10 Email
- 4.11 Εξερευνητής αρχείων
- 4.12 Φωνητική Αναζήτηση
- 4.13 Εγγραφή ήχου
- 5 Ρυθμίσεις
  - 5.1 Wifi
  - 5.2 Χρήση δεδομένων
  - 5.3 Ήχος
  - 5.4 Οθόνη
  - 5.5 HDMI
  - 5.6 Αποθηκευτικός χώρος
  - 5.7 Μπαταρία

- 5.8 Εφαρμογές
- 5.9 Λογαριασμοί & Συγχρονισμός
- 5.10 Υπηρεσίες τοποθεσίας
- 5.11 Ασφάλεια
- 5.12 Γλώσσα & Πληκτρολόγιο
- 5.13 Δημιουργία αντιγράφου ασφαλείας & επαναφορά
- 5.14 Ημερομηνία & Ώρα
- 5.15 Προσβασιμότητα
- 5.16 Επιλογές ανάπτυξης
- 5.17 Σχετικά με το tablet
- 6 Συνδέσεις USB
- 7 Εγκατάσταση εφαρμογών
- 7.1 Εγκατάσταση
- 7.2 Απεγκατάσταση
- 8 Τεχνικά χαρακτηριστικά
- 9 Αντιμετώπιση προβλημάτων

# 1.Προειδοποιήσεις ασφάλειας

- Μην εκθέσετε τη συσκευή σε κτυπήματα και μην την ρίξετε στο πάτωμα.
- Μην χρησιμοποιήσετε τη συσκευή σε πολύ ζεστά ή κρύα περιβάλλοντα καθώς και σε μέρη με σκόνη ή πολλή υγρασία. Μην την εκθέσετε σε άμεση ηλιακή ακτινοβολία.
- Αποφύγετε τη χρήση της συσκευής κοντά σε ισχυρά μαγνητικά πεδία.
- Κρατήστε τη συσκευή μακριά από νερό ή άλλα υγρά. Σε περίπτωση που πέσει νερό ή άλλα υγρά στο εσωτερικό της, απενεργοποιήστε την αμέσως και καθαρίστε την.
- Μην χρησιμοποιήσετε χημικά για να καθαρίσετε τη συσκευή, ώστε να αποφευχθεί πιθανή διάβρωση. Καθαρίστε με στεγνό πανί.
- Η εταιρεία μας δεν μπορεί να θεωρηθεί υπεύθυνη για τυχόν απώλεια δεδομένων λόγω βλάβης της συσκευής, επισκευής της ή αντικατάστασης μπαταρίας.
- Μην επιχειρήσετε να αποσυναρμολογήσετε ή να επισκευάσετε μόνοι σας τη συσκευή. Θα ακυρώσετε την εγγύηση.
- Αν δεν πρόκειται να χρησιμοποιήσετε τη συσκευή για μεγάλο χρονικό διάστημα, παρακαλούμε να φορτίζετε τη μπαταρία τουλάχιστον μία φορά το μήνα για συντήρηση.
- Φορτίστε τη μπαταρία όταν:

α) Το εικονίδιο στάθμης μπαταρίας δείχνει 🗔 (άδεια μπαταρία)

β) Η συσκευή απενεργοποιείται αυτόματα μόλις προσπαθήσετε να την ενεργοποιήσετε.

γ) Δεν υπάρχει απόκριση όταν πατάτε κάποιο πλήκτρο ενώ τα πλήκτρα δεν είναι κλειδωμένα και η μπαταρία είναι πλήρως φορτισμένη.

- Κατά τη διαμόρφωση (format) της συσκευής ή κατά τη μεταφορά κάποιου αρχείου, μην διακόψετε τη σύνδεση. Σε διαφορετική περίπτωση μπορεί να υποστούν φθορά ή να χαθούν δεδομένα.
- Αν η συσκευή χρησιμοποιείται ως φορητός σκληρός δίσκος, χρησιμοποιήστε τη σύμφωνα με τις οδηγίες γιατί σε διαφορετική περίπτωση μπορεί να προκληθεί μόνιμη απώλεια δεδομένων.
- Παρακαλούμε χρησιμοποιήστε και μεταφέρετε δεδομένα μέσω των παρεχόμενων εξαρτημάτων και σύμφωνα με τις οδηγίες του κατασκευαστή.
- Για πληροφορίες ηλεκτρικού φορτίου και ασφάλειας, ανατρέξτε στην ετικέτα στο κάτω μέρος της συσκευής πριν την χρησιμοποιήσετε.
- Για να μειώσετε τον κίνδυνο φωτιάς ή ηλεκτροπληξίας, μην εκθέσετε τη συσκευή σε βροχή ή υγρασία. Επίσης δεν θα πρέπει να εκθέσετε τη συσκευή σε πιτσιλιές ή διαβροχή.
   Ποτέ να μην τοποθετήσετε πάνω στη συσκευή αντικείμενα γεμάτα υγρά, όπως βάζα.
- Υπάρχει κίνδυνος έκρηξης αν αντικαταστήσετε τη μπαταρία με λάθος τρόπο. Αντικαταστήστε μόνο με μπαταρία ίδιου ή αντίστοιχου τύπου.
- Η μπαταρία (η μπαταρία ή οι μπαταρίες ή το πακέτο μπαταριών) δεν θα πρέπει να εκτεθεί σε υπερβολική ζέστη όπως ηλιοφάνεια, φωτιά ή άλλα παρόμοια.
- Παρακαλούμε να ακολουθήσετε τις διαδικασίες που αφορούν τη σωστή απόρριψη των μπαταριών.
- Αν αποσυνδέσετε το τροφοδοτικό από τη συσκευή, η συσκευή θα μπορεί να χρησιμοποιηθεί για όση ώρα παραμένει φορτισμένη η μπαταρία.
- Το τροφοδοτικό είναι συσκευή CLASS ΙΙ με διπλή μόνωση και δεν παρέχεται εξωτερική γείωση.

# • Επεξήγηση συμβόλων ασφάλειας:

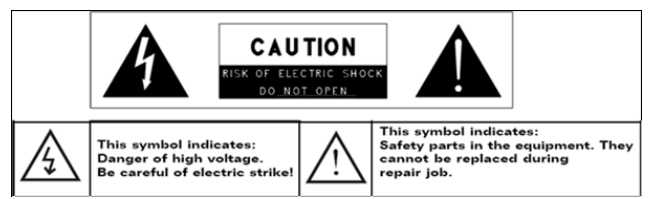

- Το σήμα κεραυνού εγγεγραμμένου σε τρίγωνο σας προειδοποιεί για την παρουσία μη μονωμένης «επικίνδυνης τάσης» στο εσωτερικό της συσκευής που ενδέχεται να έχει τόση ένταση, ώστε να προκαλέσει ηλεκτροπληξία.
- Για να μειώσετε τον κίνδυνο ηλεκτροπληξίας, μην αφαιρέσετε το κάλυμμα (ή το πίσω μέρος) καθώς δεν υπάρχουν επισκευάσιμα εξαρτήματα στο εσωτερικό. Για επισκευές επικοινωνήστε με εξειδικευμένο προσωπικό.
- Το σήμα θαυμαστικού εγγεγραμμένου σε τρίγωνο ειδοποιεί το χρήστη για την παρουσία σημαντικών οδηγιών χρήσης και συντήρησης στο έντυπο που συνοδεύει τη συσκευή.
- Μην εγκαταστήσετε τη συσκευή σε περιορισμένο χώρο όπως βιβλιοθήκη ή παρόμοια θέση. Δεν θα πρέπει να φράσσετε τις οπές εξαερισμού με αντικείμενα όπως εφημερίδες, τραπεζομάντηλα, κουρτίνες κ.ά.τ.
- Δεν θα πρέπει να τοποθετήσετε στη συσκευή εστίες φωτιάς π.χ. αναμμένα κεριά.
- Να χρησιμοποιείτε τη συσκευή σε εύκρατα κλίματα.
- Μην αποσυνδέσετε το καλώδιο USB ενώ κάνετε διαμόρφωση (format) ή μεταφορά αρχείων.

Να αποσυνδέετε τη συσκευή πρώτα μέσω του λειτουργικού συστήματος, γιατί διαφορετικά μπορεί να προκληθεί

απώλεια δεδομένων.

# 2. Σωστή χρήση

Η συσκευή είναι σχεδιασμένη για αναπαραγωγή πολλών μορφών αρχείων μουσικής και βίντεο, προβολή φωτογραφιών και πρόσβαση στο Internet μέσω της ενσωματωμένης λειτουργίας ασύρματου δικτύου (wifi). Η συσκευή θα πρέπει να χρησιμοποιείται για τους προαναφερθέντες σκοπούς.

Θα πρέπει να σέβεστε όλες τις πληροφορίες που περιέχονται στο παρόν εγχειρίδιο χρήσης και ειδικά τις οδηγίες ασφάλειας. Οποιαδήποτε άλλη χρήση θεωρείται ανάρμοστη και μπορεί να οδηγήσει σε υλικές βλάβες και τραυματισμούς. Επιπλέον, θα ακυρωθεί η εγγύηση. Ο κατασκευαστής δεν θεωρείται υπεύθυνος για τυχόν βλάβες που μπορεί να προκληθούν από εσφαλμένη χρήση.

Αυτό το εγχειρίδιο μπορεί να μην αντικατοπτρίζει πλήρως τη χρήση της συσκευής σας. Όλες οι πληροφορίες μπορεί να αλλάξουν χωρίς προειδοποίηση. Παρακαλούμε ακολουθήστε τις διαδικασίες όπως περιγράφονται στην οθόνη της συσκευής.

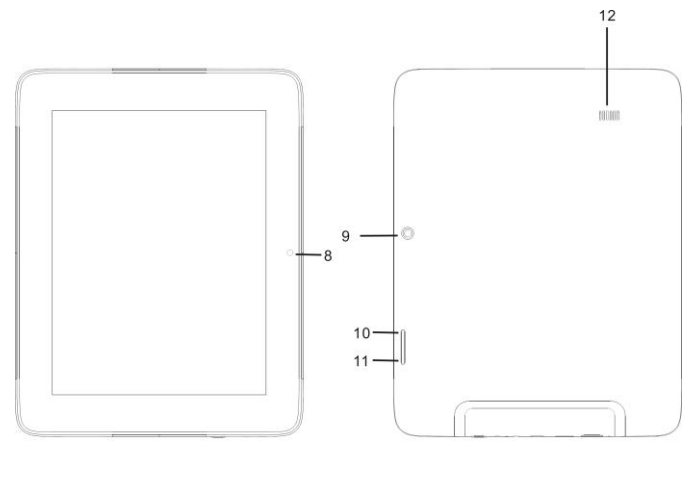

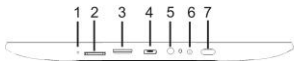

- 3. Γενική όψη
- 3.1 Πλήκτρα
- 1) Θύρα Reset
- 2) Θύρα Micro SD
- 3) Θύρα HDMI
- 4) Θύρα USB
- 5) Θύρα ακουστικών
- 6) Θύρα DC (Τροφοδοσίας)
- 7) Πλήκτρο ενεργοποίησης/ απενεργοποίησης
- 8) Μπροστινή κάμερα
- 9) Πίσω κάμερα

10) Αύξηση έντασης (+)
 11) Μείωση έντασης (-)
 12) Ηχείο

### 3.2 Ενεργοποίηση/ Απενεργοποίηση της συσκευής

Σημείωση: Αφού ενεργοποιήσετε τη συσκευή, θα δείτε ένα εικονίδιο κλειδαριάς στην οθόνη. Κρατήστε πατημένο το δάχτυλό σας για ξεκλείδωμα.

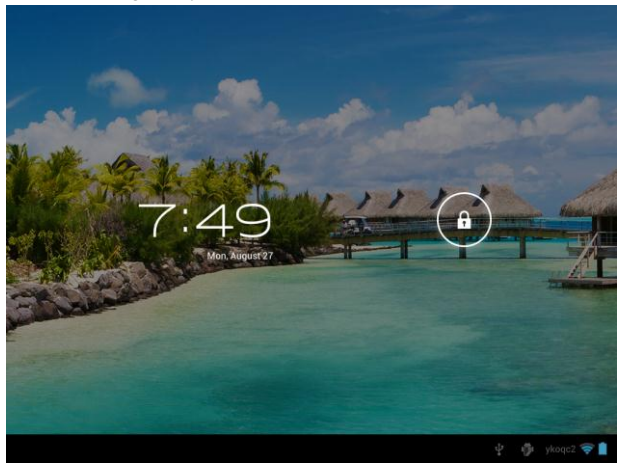

### 3.3 Φόρτιση της μπαταρίας

Σημαντικό: Πρέπει να φορτίσετε τη μπαταρία τουλάχιστον 4-5 ώρες πριν την πρώτη χρήση.

### 3.4 Πλοήγηση

Πλοήγηση μέσω της οθόνης αφής

Η οθόνη αφής καθιστά την πλοήγηση ομαλή και γρήγορη. Σύρετε το δάχτυλό σας στην οθόνη για να κάνετε τις επιθυμητές επιλογές στα μενού και στις εφαρμογές της συσκευής.

### 3.5 Οθόνη Home

Η οθόνη Home σας δίνει μια γενική εικόνα για τα περιεχόμενα της συσκευής σας και παρέχει πρόσβαση σε όλες τις διαθέσιμες ρυθμίσεις και εφαρμογές.

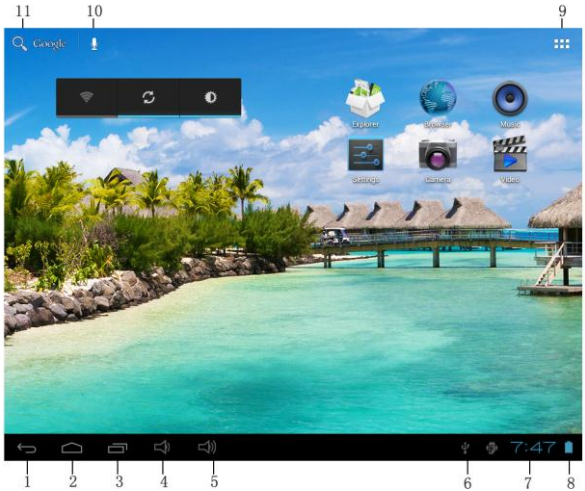

- 1. Πλήκτρο επιστροφής
- 2. Πλήκτρο Home
- 3. Internet browser με καρτέλες
- 4. Ένταση -
- Ένταση +
- 6. Σύνδεση USB
- 7. Ώρα
- 8. Στάθμη μπαταρίας
- 9. Εφαρμογές

# 10. Φωνητική αναζήτηση Google

# 11. Μπάρα αναζήτησης Google

# 4.Περιγραφή λειτουργιών

Πιέστε εικονίδιο για είσοδο στην αντίστοιχη λειτουργία.

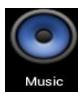

4.1 Μουσική

Πιέστε στο εικονίδιο 'Μουσική' για να ανοίξετε την εφαρμογή μουσικής. Αυτή η εφαρμογή χρησιμοποιείται για ακρόαση και αποθήκευση αρχείων MP3.

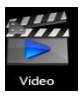

### 4.2 Βίντεο

Πιέστε στο εικονίδιο 'Βίντεο', για να δείτε όλα τα βίντεο της συσκευής. Πιέστε στο επιθυμητό βίντεο για αναπαραγωγή.

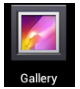

4.3 Φωτογραφίες

Πιέστε στο εικονίδιο 'Φωτογραφίες', για να δείτε όλες τις φωτογραφίες της συσκευής. Πιέστε στην επιθυμητή φωτογραφία για αναπαραγωγή.

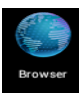

4.4 Browser

Πιέστε στο εικονίδιο 'Browser' για να ανοίξετε την εφαρμογή πλοήγησης στο internet. (Πριν το κάνετε, βεβαιωθείτε ότι έχετε σύνδεση Wifi).

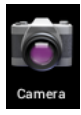

## 4.5 Κάμερα

Πιέστε στο εικονίδιο 'Κάμερα' για να ανοίξετε την εφαρμογή κάμερας για λήψη φωτογραφιών ή βίντεο.

### 4.6 Αριθμομηχανή

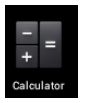

Πιέστε στο είκονίδιο 'Αριθμομηχανή' για να ανοίξετε την εφαρμογή αριθμομηχανής. Αυτή η εφαρμογή χρησιμοποιείται για αριθμητικούς υπολογισμούς. Χρησιμοποιήστε το πεδίο αριθμών για να πληκτρολογήσετε αριθμούς.

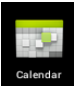

### 4.7 Ημερολόγιο

Πιέστε στο εικονίδιο 'Ημερολόγιο' για να ανοίξετε την εφαρμογή ημερολογίου. Μπορείτε να προσθέσετε ή να επεξεργαστείτε συμβάντα.

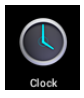

#### 4.8 Ρολόι

Πιέστε στο εικονίδιο 'Ρολόι' για να ανοίξετε την εφαρμογή που αφορά το ρολόι. Μπορείτε να κάνετε τις επιθυμητές ρυθμίσεις και να ορίσετε αφύπνιση.

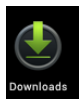

### 4.9 Λήψεις

Πιέστε στο εικονίδιο 'Λήψεις' για να ανοίξετε την εφαρμογή λήψεων ώστε να δείτε όλα τα αρχεία που κατεβάζετε.

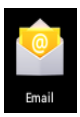

### 4.10 Email

Πιέστε στο εικονίδιο 'Email' για να ανοίξετε την εφαρμογή Email. Αυτή η εφαρμογή είναι συμβατή με τα περισσότερα Email και χρησιμοποιείται για εύκολη ανάγνωση, αποστολή και λήψη e-mail.

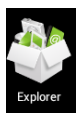

#### 4.11 Εξερευνητής αρχείων

Πιέστε στο εικονίδιο Έξερευνητής αρχείων' για να ανοίξετε την εφαρμογή εξερεύνησης αρχείων του tablet ώστε να έχετε πρόσβαση στα περιεχόμενα κάρτας

Micro SD ή της ενσωματωμένης μνήμης της συσκευής. 4.12 Φωνητική αναζήτηση

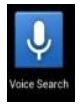

Πιέστε στο είκονίδιο 'Φωνητική Αναζήτηση' για να ανοίξετε την εφαρμογή αναζήτησης. Μπορείτε να αναζητήσετε κάτι στο Internet/ στις εφαρμογές σας/ στα αρχεία μουσικής σας.

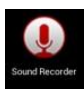

#### 4.13 Εγγραφή ήχου

Πιέστε στο είκονίδιο Έγγραφή Ήχου' για να ανοίξετε την εφαρμογή εγγραφής ήχου ώστε να κάνετε ηχητική εγγραφή.

## 5.Ρυθμίσεις

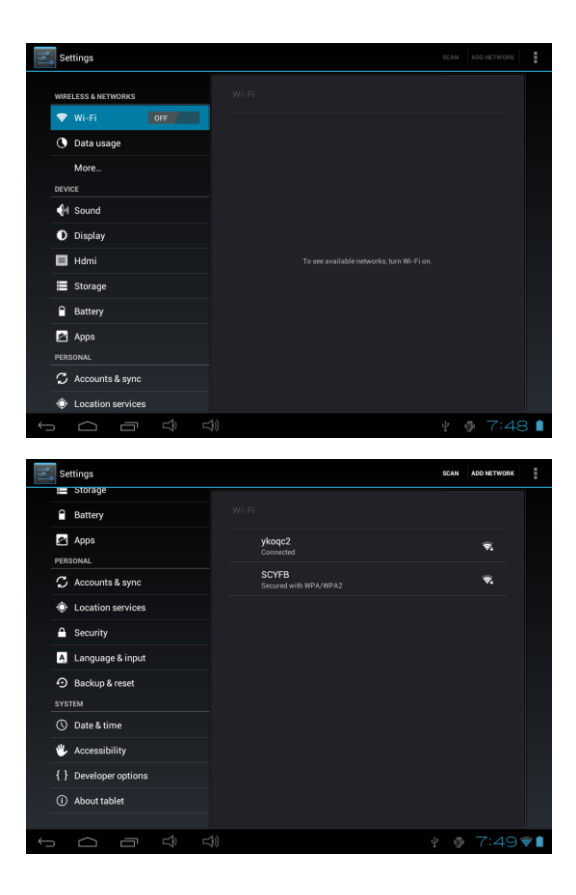

5.1 Wifi

Ενεργοποίηση wifi και σύνδεση. Αν χρησιμοποιείτε 3G dongle, παρακαλούμε τοποθετήστε την κάρτα SIM 3G στο dongle.

5.2 Χρήση δεδομένων
Προβολή χρήσης δεδομένων.

5.3 Ήχος

Ορισμός της έντασης και των ήχων του συστήματος.

5.4 Οθόνη

Ορισμός της φωτεινότητας, του φόντου, της προφύλαξης οθόνης κ.ά.τ.

5.5 HDMI Ενεργοποίηση/ Απενεργοποίηση HDMI

5.6 Αποθηκευτικός χώρος Προβολή του αποθηκευτικού χώρου και του χώρου που καταλαμβάνουν οι εφαρμογές στην ενσωματωμένη μνήμη/ κάρτα SD/ δίσκο USB.

5.7 Μπαταρία Προβολή δεδομένων χρήσης μπαταρίας.

5.8 Εφαρμογές Προβολή όλων των εφαρμογών που έχετε εγκαταστήσει.

5.9 Λογαριασμοί & Συγχρονισμός Δημιουργία λογαριασμών και συγχρονισμός τους.

5.10 Υπηρεσίες τοποθεσίας Καθορισμός της τοποθεσίας σας μέσω δεδομένων.

5.11 Ασφάλεια

Ορισμός Ασφάλειας οθόνης/ Κρυπτογράφησης/ Κωδικών κ.ά.

5.12 Γλώσσα & Πληκτρολόγιο Ορισμός της επιθυμητής γλώσσας και των χαρακτήρων πληκτρολόγησης.

5.13 Δημιουργία αντιγράφου ασφαλείας & επαναφορά Δημιουργία αντιγράφου ασφαλείας ή επαναφορά στις εργοστασιακές ρυθμίσεις.

5.14 Ημερομηνία & Ώρα Ορισμός ημερομηνίας και ώρας.

5.15 Προσβασιμότητα Ορισμός χαρακτήρων, αυτόματης περιστροφής κ.ά.

5.16 Επιλογές ανάπτυξης Προβολή θέσης κέρσορα, ενημέρωση οθόνης, χρήση CPU κ.ά.τ.

5.17 Σχετικά με το tablet Προβολή του αριθμού μοντέλου, της έκδοσης κ.ά.τ..

### 6. Σύνδεση USB

Μπορείτε να συνδέσετε τη συσκευή στον υπολογιστή και να την χρησιμοποιήσετε ως αφαιρούμενο δίσκο ώστε να μεταφέρετε αρχεία από και προς τη συσκευή και τον υπολογιστή. Όταν δείτε την παραπάνω εικόνα, πιέστε Ένεργοποίηση

αποθήκευσης USB' για σύνδεση με τον υπολογιστή.

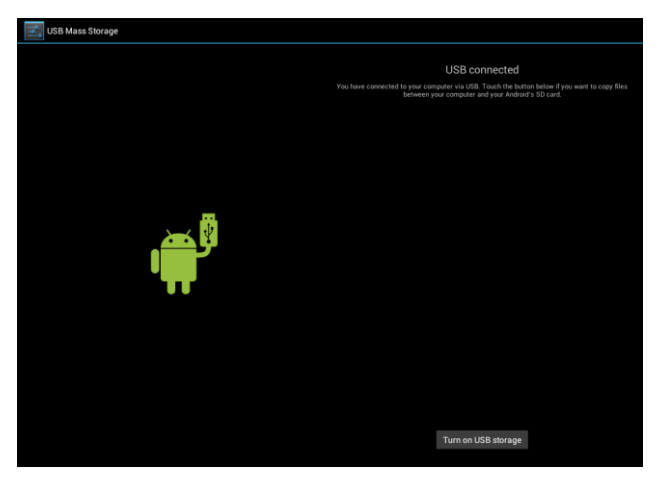

# 7. Εγκατάσταση εφαρμογών

# 7.1 Εγκατάσταση

Μπορείτε να κάνετε λήψη εφαρμογών από το Internet και να τις εγκαταστήσετε στη συσκευή. Αντιγράψτε την επιθυμητή εφαρμογή στην κάρτα SD και στη συνέχεια συνδέστε τη στη συσκευή.

 Πιέστε στο εικονίδιο της εφαρμογής "Εξερευνητής Αρχείων" και επιλέξτε την επιθυμητή εφαρμογή για εγκατάσταση.

2. Πιέστε στην εφαρμογή που θέλετε να εγκαταστήσετε.

 Θα εμφανιστεί η οθόνη εγκατάστασης (install). Πιέστε "Εγκατάσταση apk" (install apk).

 Ολοκληρώστε την εγκατάσταση σύμφωνα με τις οδηγίες που εμφανίζονται στην οθόνη.

Σημείωση: Η υποστηριζόμενη μορφή αρχείων εφαρμογών είναι .apk.

# 7.2 Απεγκατάσταση

Διαδικασία απεγκατάστασης

1. Πιέστε στο εικονίδιο ρυθμίσεων στην κεντρική οθόνη.

 Πιέστε Διαχείριση εφαρμογών, και θα εμφανιστούν όλες οι εγκατεστημένες εφαρμογές.

 Πιέστε στην εφαρμογή ΑΡΚ που θέλετε να απεγκαταστήσετε και πιέστε Απεγκατάσταση.

 Πιέστε Επιβεβαίωση για να ολοκληρώσετε την απεγκατάσταση.

Για προχωρημένους: Η διαχείριση εφαρμογών διαθέτει διάφορες βολικές μεθόδους απεγκατάστασης. Μπορείτε να ανοίξετε τη διαχείριση εφαρμογών και στη συνέχεια να πιέσετε "Απεγκατάσταση". Θα εμφανιστούν όλες οι εγκατεστημένες εφαρμογές.

# 8. Τεχνικά χαρακτηριστικά

| Οθόνη LCD      | Μέγεθος                              | Πεδίο αφής 8" TFT<br>Capacitive |
|----------------|--------------------------------------|---------------------------------|
|                | Ανάλυση                              | 1024*768                        |
| Chipset        | Rockchip 3066                        |                                 |
| Λειτουργικό    | Android 4.1                          |                                 |
| Επεξεργαστής   | ARM Cortex A9, 1.6GHz                |                                 |
| Μνήμη RAM      | 1GB,DDR3                             |                                 |
| Wifi           | 802.11b/g/n                          |                                 |
| Κάμερα         | Μπροστινή 1.3Μ, Πίσω 2Μ              |                                 |
| Ενσωματωμένη   | 8GB                                  |                                 |
| μνήμη Flash    |                                      |                                 |
| Δυνατότητες    | Υποστηρίζει                          | κάρτα Micro SD,                 |
| επέκτασης      | χωρητικότητα 128MB~32GB              |                                 |
| Τροφοδοσία     | Ενσωματωμ<br>4500mAH, Ε              | ένη μπαταρία λιθίου<br>DC 5V@2A |
| Αρχέία ήχου    | MP3/WMA/APE/FLAC/AAC/OGG/AC3/<br>WAV |                                 |
|                | Max.1280*7                           | 20.MKV/AVI/RM/RMVB/FL           |
| Αρχεία βίντεο  | V/WMV9/MP4                           |                                 |
| Αρχεία εικόνας | JPEG /BMP/ GIF/ PNG                  |                                 |
| Θερμοκρασία    | -5 ~ 40 °C                           |                                 |
| λειτουργίας    |                                      |                                 |
| Γλώσσες        | Πολλές υποστηριζόμενες γλώσσες       |                                 |
| Διαστάσεις     | 209x 163 x 10.5 χιλ.                 |                                 |
| Βάρος          | 437 γρ.                              |                                 |
| Εξαρτήματα     | Gift box, Εγχειρίδιο Χρήσης,         |                                 |
| (Προαιρετικά)  | Τροφοδοτικό ρεύματος, Καλώδιο USB,   |                                 |
|                | Καλώδιο OTG, Ακουστικά               |                                 |

# 9. Αντιμετώπιση προβλημάτων

| Πρόβλημα                           | Λύση                                          |
|------------------------------------|-----------------------------------------------|
| Η συσκευή<br>απενεονοποιείται μετά | Ελέγξτε ότι είναι φορτισμένη η                |
| από μερικά                         | μπαταρία                                      |
| δευτερόλεπτα                       |                                               |
| Δεν ακούγεται ήχος                 | Ρυθμίστε την ένταση του ήχου                  |
|                                    | Ελέγξτε μήπως έχει πρόβλημα το<br>αρχείο ήχου |
| Η οθόνη δεν είναι                  | Ρυθμίστε τη φωτεινότητα της                   |
| ευδιάκριτη σε φωτεινό              | οθόνης μέσω του μενού.                        |
| περιβάλλον                         | Αποφύγετε την έκθεση στον ήλιο.               |
| Τα δεδομένα που                    | Χρησιμοποιήστε λεπτό                          |
| εμφανίζονται είναι                 | αντικείμενο όπως συνδετήρα για                |
| προβληματικά ή                     | να πιέσετε στη θύρα reset ώστε                |
| κάποια εφαρμογή δεν                | να πραγματοποιήσετε                           |
| αποκρίνεται σωστά                  | επανεκκίνηση                                  |
| Δεν μπορεί να                      | Ελέγξτε αν είναι σωστά                        |
| αντιγραφεί κάποιο                  | συνδεδεμένη η συσκευή στον                    |
| αρχείο στη συσκευή                 | υπολογιστή.                                   |
|                                    | Ελέγξτε μήπως έχει γεμίσει η                  |
|                                    | μνήμη. Ελέγξτε μήπως έχει                     |
|                                    | φθαρεί το καλώδιο USB.                        |

#### Ta Turbo-X, Sentio, Q-CONNECT, Doop, 82°C, UbeFit είναι προϊόντα της ΠΛΑΙΣΙΟ COMPUTERS AEBE, Γραμμή Επικοινωνίας: 800 11 12345 Θέση Σκληρί, Μαγούλα Αττικής, 19018 <u>www.plaisio.gr</u>

Η ΠΛΑΙΣΙΟ COMPUTERS AEBE, δηλώνει ότι το προϊόν αυτό συμμορφώνεται με τις anarrήσεις της Οδηγίας 99/5/ΕΚ. Η Δήλωση Συμμόρφωσης μπορεί να ανακτηθεί από τα γραφεία της εταιρείας στη διεύθυνση: ΘΕΣΗ ΣΚΛΗΡΙ, ΜΑΓΟΥΛΑ ΑΤΤΙΚΗΣ ή κατόπιν απήσεως στην ηλεκτρονική διεύθυνση <u>technet@plaisio.ar</u>.

#### Πληροφορίες για το περιβάλλον

(Αυτές οι οδηγίες ισχύουν για την Ευρωπαϊκή Ένωση, καθώς και για άλλες ευρωπαϊκές χώρες με ανεξάρτητα συστήματα αποκομιδής απορριμμάτων)

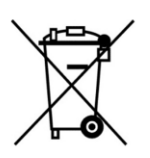

Απόρριψη χρησιμοποιημένων μπαταριών. Αυτό το προϊόν ενδεχομένως να περιέχει μπαταρίες. Εάν περιέχει, αυτό το σύμβολο στις μπαταρίες σημαίνει ότι δεν πρέπει να απορρίητονται μαζί με τα οικιακά απορρίμματα. Οι μπαταρίες θα πρέπει να τοποθετούνται στα κατάλληλα σημεία αυλλογής για την ανακύκλωσή τους. Η περιεκτικότητα των μπαταριών σε υδράργυρο, κάδιμιο ή μόλυβδο δεν ξεπερνούν τα επίπεδα που ορίζονται από την οδηγία 2006/66/EC περί μπαταριών. Για τη δική σας ασφάλεια, ανατρέξτε στο εγχαρίδιο χρήσης του προϊόντος για να μάθετε πώς μπορείτε να αφαιρέσετε τις μπαταρίες από το προϊόν με ασφάλεια.

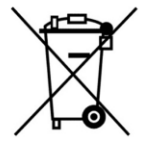

Απόρριψη παλιού ηλεκτρικού και ηλεκτρονικού εξοπλισμού. Το σύμβολο αυτό υποδεικνύει ότι το συγκεκριμένο προϊόν δεν επιτρέπεται να απορριφθεί μαζι με τα οικιακά απορρίμματα. Αντιθέτως, πρέπει να παραδοθεί στο κατάλληλο σημείο συλλογής για ανακύκλωση του ηλεκτρικού και ηλεκτρονικού εξοπλισμού. Η ανακύκλωση των υλικών συμβάλλει στην εξοικονόμηση φυσικών πόρων.

Φροντίζοντας για τη σωστή απόρριψη του προϊόντος βοηθάτε στην πρόληψη των αρνητικών συνεπειών για το περιβάλλον και την ανθρώπινη υγεία που θα μπορούσαν να προκληθούν από την ακατάλληλη απόρριψη του προϊόντος αυτού. Για περισσότερες πληροφορίες σχετικά με την ανακύκλωση αυτού του προϊόντος, παρακαλείστε να επικοιωνήσετε με τις αρμόδιες υπηρεσίες του δήμου σας ή με την εταιρία ΠΛΑΙΣΙΟ COMPUTERS AEBE.

Το προϊόν και η συσκευασία φέρουν την παρακάτω ένδειξη

# CE

Ανατρέξτε στη δήλωση συμμόρφωσης του προϊόντος που μπορείτε να βρείτε στα γραφεία της εταιρείας, Θέση Σκληρί, Μαγούλα Αττικής, για τη σχετική ένδειξη CE ή κατόπιν αιτήσεως στην ηλεκτρονική διεύθυνση technet@plaisio.gr. Για να μην τραυματίσετε τον εαυτό σας ή άλλα άτομα και για να μην προκαλέσετε ζημιά στη συσκευή σας, διαβάστε όλες τις πληροφορίες που ακολουθούν πριν χρησιμοποιήσετε τη συσκευή σας.

Προειδοποίηση: Αποτροπή ηλεκτροπληξίας, πυρκαγιάς και έκρηξης

Μη χρησιμοποιείτε καλώδια ρεύματος ή βύσματα που έχουν υποστεί ζημιά, ή χαλαρές ηλεκτρικές πρίζες.

Μην ακουμπάτε το καλώδιο ρεύματος με βρεγμένα χέρια και μην αποσυνδέετε το φορτιστή τραβώντας το καλώδιο.

Μην τσακίζετε και μην προκαλείτε ζημιά στο καλώδιο ρεύματος.

Μη βραχυκυκλώνετε το φορτιστή ή την μπαταρία.

Μην εκθέτετε το φορτιστή ή την μπαταρία σε πτώσεις ή προσκρούσεις.

Μη φορτίζετε την μπαταρία με φορτιστές που δεν έχουν εγκριθεί από τον κατασκευαστή.

Μη χρησιμοποιείτε τη συσκευή σας, ενώ φορτίζεται και μην ακουμπάτε τη συσκευή σας με βρεγμένα χέρια.

Μην χρησιμοποιείτε τη συσκευή σας κατά τη διάρκεια καταιγίδας.

Μπορεί να προκληθεί δυσλειτουργία της συσκευής σας και υπάρχει μεγάλος κίνδυνος ηλεκτροπληξίας.

#### Μη χρησιμοποιείτε μια μπαταρία ιόντων-λιθίου (Li-Ion) που έχει υποστεί ζημιά ή παρουσιάζει διαρροή.

Για την ασφαλή απόρριψη των μπαταριών ιόντων-λιθίου, επικοινωνήστε με το πλησιέστερο εξουσιοδοτημένο επισκευαστικό κέντρο.

#### Μεταχειριστείτε και πετάξτε τις μπαταρίες και τους φορτιστές με προσοχή

- Χρησιμοποιείτε μόνο μπαταρίες εγκεκριμένες από τον κατασκεύαστή και φορτιστές που έχουν σχεδιαστεί ειδικά για τη συσκευή σας. Μη συμβατές μπαταρίες και φορτιστές μπορεί να προκαλέσουν σοβαρούς τραυματισμούς ή ζημιές στη συσκευή σας.
- Μην πετάτε μπαταρίες ή συσκευές στη φωτιά. Εφαρμόζετε όλους τους τοπικούς κανονισμούς κατά την απόρριψη χρησιμοποιημένων μπαταριών ή συσκευών.
- Ποτέ μην τοποθετείτε μπαταρίες ή συσκευές επάνω ή μέσα σε θερμαντικές συσκευές, όπως για παράδειγμα φούρνους μικροκυμάτων, ηλεκτρικές κουζίνες ή καλοριφέρ. Οι μπαταρίες ενδέχεται να εκραγούν αν υπερθερμανθούν.
- Μην σπάτε ή τρυπάτε την μπαταρία. Μην εκθέτετε τις μπαταρίες σε υψηλή εξωτερική πίεση, καθώς μπορεί να προκύψει εσωτερικό βραχυκύκλωμα και υπερθέρμανση.

#### Προστατεύστε τη συσκευή, τις μπαταρίες και τους φορτιστές από ζημιά

- Αποφεύγετε να εκθέτετε τη συσκευή και τις μπαταρίες σε υπερβολικά χαμηλές ή υπερβολικά υψηλές θερμοκρασίες.
- Οι ακραίες θερμοκρασίες μπορεί να βλάψουν τη συσκευή και να μειώσουν τη δυνατότητα φόρτισης και τη διάρκεια ζωής της συσκευής και των μπαταριών.
- Αποφύγετε την επαφή των μπαταριών με μεταλλικά αντικείμενα, γιατί αυτό μπορεί να δημιουργήσει σύνδεση ανάμεσα στους τερματικούς ακροδέκτες + και - των μπαταριών σας και να οδηγήσει σε προσωρινή ή μόνιμη ζημιά στην μπαταρία.
- Μη χρησιμοποιείτε φορτιστή ή μπαταρία που έχει υποστεί ζημιά.

#### Όροι εγγύησης προϊόντων Turbo-X, Doop, Sentio, @Work, Connect

#### Γενικοί όροι εγγύησης

- Η εγγύηση ισχύει από την ημερομηνία αγοράς όπως αυτή αναγράφεται στην νόμιμη απόδειξη αγοράς και έχει χρονική διάρκεια ίση με αυτή αναγράφεται επίσης στην νόμιμη απόδειξη αγοράς.
- Η εγγύηση ισχύει μόνο με την επίδειξη του εντύπου εγγύησης και της νόμιμης απόδειξης αγοράς.
- 3. Για οποιαδήποτε συναλλαγή του πελάτη όσον αναφορά το προϊόν που έχει προμηθευτεί από την Πλαίσιο Computers, είτε αυτό αφορά Service καταστήματος, είτε τηλεφωνική υποστήριξη, είτε επίσκεψη στο χώρο του πελάτη, θα πρέπει να γνωρίζει τον κωδικό πελάτη του όπως αυτός αναγράφεται στην απόδειξη αγοράς του προϊόντος.
- 4. Πριν την παράδοση ενός προϊόντος είτε για επισκευή, είτε πριν την επίσκεψη τεχνικού στον χώρο του πελάτη, είτε πριν την χρησιμοποίηση οποιασδήποτε τεχνικής υπηρεσίας, σε κάθε περίπτωση ο πελάτης οφείλει να δημιουργήσει αντίγραφα ασφαλείας για τα τυχόν δεδομένα του και να έχει σβήσει στοιχεία εμπιστευτικού χαρακτήρα ή προσωπικής φύσεως.
- Η επισκευή θα γίνεται στις τεχνικές εγκαταστάσεις της Πλαίσιο Computers, με την προσκόμιση της συσκευής από τον πελάτη κατά τις εργάσιμες ημέρες και ώρες.
- 6. Σε περίπτωση αδυναμίας επισκευής του ελαττωματικού προϊόντος η Πλαίσιο Computers το αντικαθιστά με άλλο ίδιο αντίστοιχων τεχνικών προδιαγραφών.
- 7. Ο τρόπος και τα έξοδα μεταφοράς από και προς τα σημεία τεχνικής υποστήριξης της Πλαίσιο Computers καθώς και η ενδεχόμενη ασφάλιση των προϊόντων είναι επιλογή και αποκλειστική ευθύνη του πελάτη.
- 8. Ο χρόνος αποπεράτωσης της επισκευής των προϊόντων Turbo-X, Doop, Sentio, @Work, Connect αποφασίζεται αποκλειστικά από την Πλαίσιο Computers και ορίζεται από 4 έως 48 ώρες εφόσον υπάρχει το απαραίτητο ανταλλακτικό. Μετά το πέρας των 15 ημερών η Πλαίσιο Computers δεσμεύεται να δώσει στον πελάτη προϊόν προς προσωρινή αντικατάσταση μέχρι την ολοκλήρωση επισκευής.
- 9. Η επισκευή ή αντικατάσταση του προϊόντος είναι στην απόλυτη

επιλογή της Πλαίσιο Computers. Τα ανταλλακτικά ή προϊόντα που αντικαταστάθηκαν περιέχονται στην αποκλειστική κυριότητα της.

- Η παρούσα εγγύηση δεν καλύπτει αναλώσιμα μέρη (πχ. CD, μπαταρίες, καλώδια, κτλ.)
- 11. Οι τεχνικοί της Πλαίσιο Computers υποχρεούνται να προβούν στην εγκατάσταση και παραμετροποίηση μόνον των υλικών και προγραμμάτων που έχουν προμηθευτεί οι πελάτες από τα καταστήματα της Πλαίσιο Computers αποκλειόμενου οιουδήποτε άλλου προϊόντος άλλης εταιρείας.
- 12. Οι τεχνικοί της Πλαίσιο Computers δεν υποχρεούνται να προβούν σε οποιαδήποτε αντικατάσταση υλικού, στα πλαίσια της εγγύησης του προϊόντος και εφόσον ισχύει η εγγύηση αυτών, εάν δεν τους επιδειχθεί η πρωτότυπη απόδειξη ή το τιμολόγιο αγοράς του προς αντικατάσταση υλικού.
- Η Πλαίσιο Computers δεν υποστηρίζει και δεν καλύπτει με εγγύηση προϊόντα στα οποία έχουν χρησιμοποιηθεί μη νόμιμα αντίγραφα λειτουργικών συστημάτων ή προγραμμάτων.
- 14. Η Πλαίσιο Computers δεν υποχρεούται να αποκαταστήσει βλάβες οποιονδήποτε υλικών τα οποία δεν έχουν αγορασθεί από τα καταστήματα της Πλαίσιο Computers, ή/και είναι είτε εκτός είτε εντός εγγύησης, είτε η βλάβη είχε προαναφερθεί, είτε παρουσιάστηκε κατά την διάρκεια της επισκευής ή της παρουσίας του τεχνικού.
- 15. Σε περίπτωση που η αγορά δεν έχει γίνει από τα καταστήματα της Πλαίσιο Computers ή είναι εκτός εγγύησης. Οποιαδήποτε επισκευή/ αντικατάσταση γίνει, πραγματοποιείτε με αποκλειστική ευθύνη και έξοδα του πελάτη.
- 16. Η Πλαίσιο Computers δεν ευθύνεται για την εγκατάσταση, παραμετροποίηση, αποκατάσταση, παρενέργεια οποιουδήποτε λογισμικού ή/και προγράμματος που δεν εμπορεύεται.
- 17. Οι επισκέψεις των τεχνικών της Πλαίσιο Computers πραγματοποιούνται εντός της ακτίνας των 20 χλμ από το πλησιέστερο κατάστημα της και οι πραγματοποιηθείσες εργασίες επίσκεψης χρεώνονται βάση τιμοκαταλόγου.
- Προϊόντα που παραμένουν επισκευασμένα ή με άρνηση επισκευής ή με αδύνατη επικοινωνία με τον κάτοχο της συσκευής άνω των 15

ημερολογιακών ημερών από την ενημέρωση του πελάτη, χρεώνονται με έξοδα αποθήκευσης.

- 19. Η η μέγιστη υποχρέωση που φέρει η Πλαίσιο Computers περιορίζεται ρητά και αποκλειστικά στο αντίτιμο που έχει καταβληθεί για το προϊόν ή το κόστος επισκευής ή αντικατάστασης οποιουδήποτε προϊόντος που δεν λειτουργεί κανονικά και υπό φυσιολογικές συνθήκες.
- 20. Η Πλαίσιο Computers δεν φέρει καμία ευθύνη για ζημιές που προκαλούνται από το προϊόν ή από σφάλματα λειτουργίας του προϊόντος, συμπεριλαμβανομένων των διαφυγόντων εσόδων και κερδών, των ειδικών, αποθετικών ή θετικών ζημιών και δεν φέρει καμία ευθύνη για καμία αξίωση η οποία εγείρεται από τρίτους ή από εσάς για λογαριασμό τρίτων.
- Με την παραλαβή της παρούσας εγγύησης ο πελάτης αποδέχεται ανεπιφύλακτα τους όρους της.

#### Τι δεν καλύπτει η εγγύηση προϊόντων Turbo-X, Doop, Sentio, @Work, Connect

- Δεν καλύπτει οποιοδήποτε πρόβλημα που έχει προκληθεί από λογισμικό ή άλλο πρόγραμμα καθώς και προβλήματα που έχουν προκληθεί από ιούς.
- Δεν καλύπτει μεταφορικά έξοδα από και προς τις εγκαταστάσεις της Πλαίσιο Computers.
- Δεν καλύπτει επισκευή, έλεγχο ή/και αντικατάσταση στον χώρο του πελάτη (Onsite)
- Βλάβες που έχουν προκληθεί από κακή χρήση όπως, φθορές, πτώση ρίψη υγρών, σπασμένα ή/και αλλοιωμένα μέρη κτλ.

#### Δεδομένα και απώλεια

- 1. Πριν την παράδοση ενός προϊόντος είτε για επισκευή, είτε πριν την επίσκεψη τεχνικού στον χώρο του πελάτη, είτε πριν την χρησιμοποίηση οποιασδήποτε τεχνικής υπηρεσίας, σε κάθε περίπτωση ο πελάτης οφείλει να δημιουργήσει αντίγραφα ασφαλείας για τα τυχόν δεδομένα του και να έχει σβήσει στοιχεία εμπιστευτικού χαρακτήρα ή προσωπικής φύσεως.
- 2. Σε περίπτωση βλάβης σκληρού δίσκου ή/και γενικότερα οποιοδήποτε

αποθηκευτικού μέσου η Πλαίσιο Computers υποχρεούται να αντικαταστήσει το ελαττωματικό υλικό, το οποίο αυτομάτως σημαίνει απώλεια των αποθηκευμένων αρχείων και λογισμικών χωρίς η Πλαίσιο Computers να έχει ευθύνη για αυτά.

- 3. Ο πελάτης είναι αποκλειστικά υπεύθυνος για την ασφάλεια και την φύλαξη των δεδομένων του, καθώς και για την επαναφορά και επανεγκατάσταση τους οποιαδήποτε στιγμή και για οποιοδήποτε λόγο και αιτία. Η Πλαίσιο Computers δεν θα είναι υπεύθυνη για την ανάκτηση και επανεγκατάσταση προγραμμάτων ή δεδομένων άλλων από αυτών που εγκατέστησε αρχικά κατά την κατασκευή του προϊόντος.
- 4. Η Πλαίσιο Computers δεν φέρει καμία ευθύνη για τα αποθηκευμένα δεδομένα (data, αρχεία, προγράμματα) στα μαγνητικά, μαγνητο-οπτικά ή οπτικά μέσα, καθώς και για οποιαδήποτε άμεση, έμμεση, προσθετική ή αποθετική ζημιά που προκύπτει από την απώλειά τους. Η φύλαξη και αποθήκευσης των δεδομένων ανήκει στην αποκλειστική ευθύνη του πελάτη.

#### Η εγγύηση παύει αυτόματα να ισχύει στις παρακάτω περιπτώσεις:

- Όταν το προϊόν υποστεί επέμβαση από μη εξουσιοδοτημένο από την Πλαίσιο Computers άτομο.
- Όταν η βλάβη προέρχεται από κακή συνδεσμολογία, ατύχημα, πτώση, κραδασμούς, έκθεση σε ακραίες θερμοκρασίες, υγρασία ή ρίψη υγρών.
- 3. Όταν το προϊόν υποβάλλεται σε φυσική ή ηλεκτρική καταπόνηση.
- Όταν ο αριθμός κατασκευής, τα διακριτικά σήματα, ο σειριακός αριθμός έχουν αλλοιωθεί, αφαιρεθεί ή καταστραφεί.
- Όταν το προϊόν χρησιμοποιείται με τρόπο που δεν ορίζεται από τις κατασκευαστικές προδιαγραφές ή σε απρόβλεπτο για τον κατασκευαστή περιβάλλον.
- 6. Όταν το πρόβλημα οφείλεται σε προγράμματα ή λογισμικό (πχ. ιούς, custom firmware κτλ.) που μεταβάλλουν τα λειτουργικά χαρακτηριστικά της συσκευής.
- Όταν δεν ακολουθούνται οι διαδικασίες συντήρησης του κατασκευαστή.

- Δεν παρέχεται εγγύηση ούτε εγγυάται προστασία για ζημιά που προκλήθηκε από λανθασμένη εγκατάσταση ή χρήση.
- Δεν παρέχεται εγγύηση ούτε εγγυάται προστασία για προϊόντα τρίτων, λογισμικό και υλικό αναβάθμισης.
- Θα πρέπει να παρέχετε στην Πλαίσιο Computers κάθε εύλογη διευκόλυνση, πληροφορία, συνεργασία, εγκαταστάσεις και πρόσβαση ώστε να έχει την δυνατότητα να εκτελέσει τα καθήκοντά της, ενώ σε περίπτωση μη τήρησης των ανωτέρω η Πλαίσιο Computers δεν θα υποχρεούται να εκτελέσει οποιαδήποτε υπηρεσία ή υποστήριξη. Είστε υπεύθυνοι για την αφαίρεση προϊόντων που δεν προμήθευσε η Πλαίσιο Computers κατά την διάρκεια της τεχνικής υποστήριξης, για την τήρηση αντιγράφων και την εμπιστευτικότητα όλων των δεδομένων που αφορούν το προϊόν.

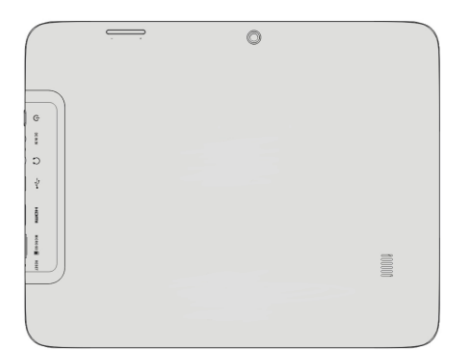

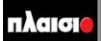

Δωρεάν Τηλεφωνική Τεχνική Υποστήριξη: 800-11-12345, 2102895000 e-mail: tech\_support@plaisio.gr